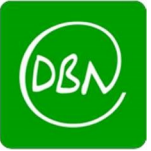

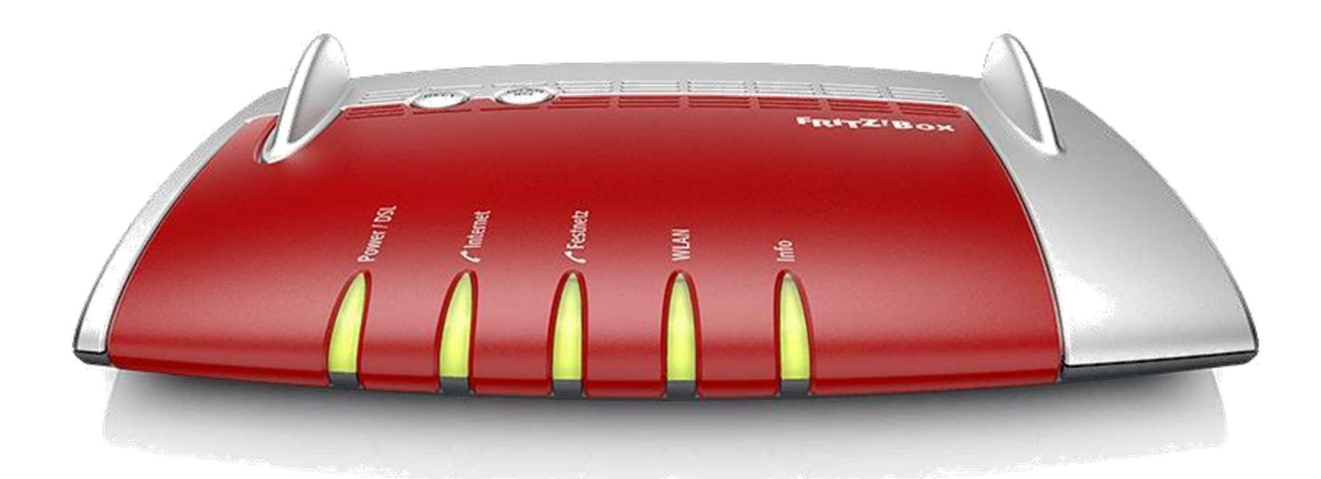

# Anleitung zum Einrichten eines FTTH-Internetanschlusses mitTelefonie

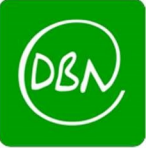

#### Herzlich Willkommen

Dieser Assistent unterstützt Sie bei der Einrichtung Ihrer FRITZIBox.

In wenigen Schritten werden alle notwendigen Grundeinstellungen vorgenommen. Sie können den Assistenten jederzeit abbrechen und die Einrichtung später fortsetzen.

Wenn Sie stattdessen Einstellungen in Ihre FRITZIBox übernehmen möchten, die zuvor in einer anderen FRITZIBox oder in einem kompatiblen Speedport-Gerät gesichert wurden, klicken Sie hier: Einstellungen übernehmen. Der Einrichtungsassistent wird dadurch beendet.

902 ms / 2502 ms

Nun öffnet sich der FB Assistent diesen bitte abbrechen.

| lenn Sie den As | n Sie den Assistenten jetzt beenden, gehen Ihre Eingaben verloren. |  |
|-----------------|--------------------------------------------------------------------|--|
|                 |                                                                    |  |
|                 |                                                                    |  |

Folgende Meldung bitte mit "Assistent beenden" bestätigen

Abbrechen

Weiter >

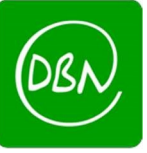

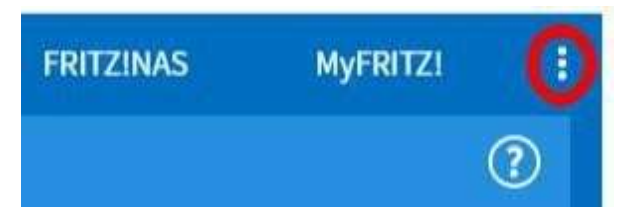

Klicken Sie oben rechts auf die 3 Punkte

| >                  |                    | > |
|--------------------|--------------------|---|
| Erweiterte Ansicht | Erweiterte Ansicht |   |
| FRITZ!NAS          | FRITZ!NAS          |   |
| MyFRITZ!           | MyFRITZ!           |   |

Klicken Sie nun auf den Schalter "Erweiterte Ansicht" so dass er grün erscheint

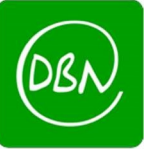

|              | FRITZ!            |   |
|--------------|-------------------|---|
|              | Übersicht         |   |
| 3            | Internet          | ^ |
|              | Online-Monitor    |   |
|              | Zugangsdaten      |   |
|              | DSL-Informationen |   |
| S            | Telefonie         |   |
| ÷            | Heimnetz          |   |
| ()           | WLAN              |   |
| Д            | DECT              |   |
| 0.           | Diagnose          |   |
| ( <u>@</u> ) | System            |   |
| <b>"</b> 1   | Assistenten       |   |

- 1. Klicken Sielinks im Menüauf "Internet"
- 2. Klicken Sie nun auf den Unterpunkt "Zugangsdaten"

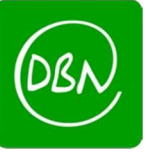

| Epit7             | FRITZ!Box 7              | 490                                                                                                    |
|-------------------|--------------------------|----------------------------------------------------------------------------------------------------|
|                   | Internet > Zugangsd      | aten                                                                                                    |
|                   | Internetzugang           | DNS-Server                                                                                               |
| Übersicht         |                          |                                                                                                    |
| Internet ^        | Aulitheser Seite geben S | ier die Datew Hzes Internetzugungs ein om Akzimen den Zugung bei Bedahtan besondere Gegeberikeiben i<br> |
| Online-Monitor    | Internetanbieter         |                                                                                                    |
| Zugangsdaten      | Wählen Sie Ihren Intern  | etanbieter gus:                                                                                          |
| DSL-Informationen | internetanbieter         | Bitte wählen                                                                                             |
| 📞 Telefonie       |                          | Bitte wählen                                                                                             |
| 🗇 Heimnetz        | 1835 ms / 2327 ms        | Telekom                                                                                                  |
| 🕾 WLAN            | a                        | 1&1 internet                                                                                             |
| B DECT            |                          | Vodafone                                                                                                 |
| A Disepses        |                          | Alice (Hansenet)                                                                                         |
| Cit Diagnose      |                          | Kabel Deutschland                                                                                        |
| (e) System        |                          | ) Ohitymedia                                                                                             |
| Assistenten       |                          | , Kabel BW                                                                                               |
|                   |                          | 02.DSL                                                                                                   |
|                   |                          | Weitere Internetationeter                                                                                |
|                   |                          | Understand and Abi                                                                                       |
|                   |                          | , warten inserner zugenig gebes Lann                                                                     |
|                   |                          | I VERZIWEREN VERZIWEREN WELANN                                                                           |
|                   |                          | I MAD INDIANA INDIANA                                                                                    |

Klicken Sie auf "Bitte wählen" und anschließend auf "Weitere Internetanbieter"

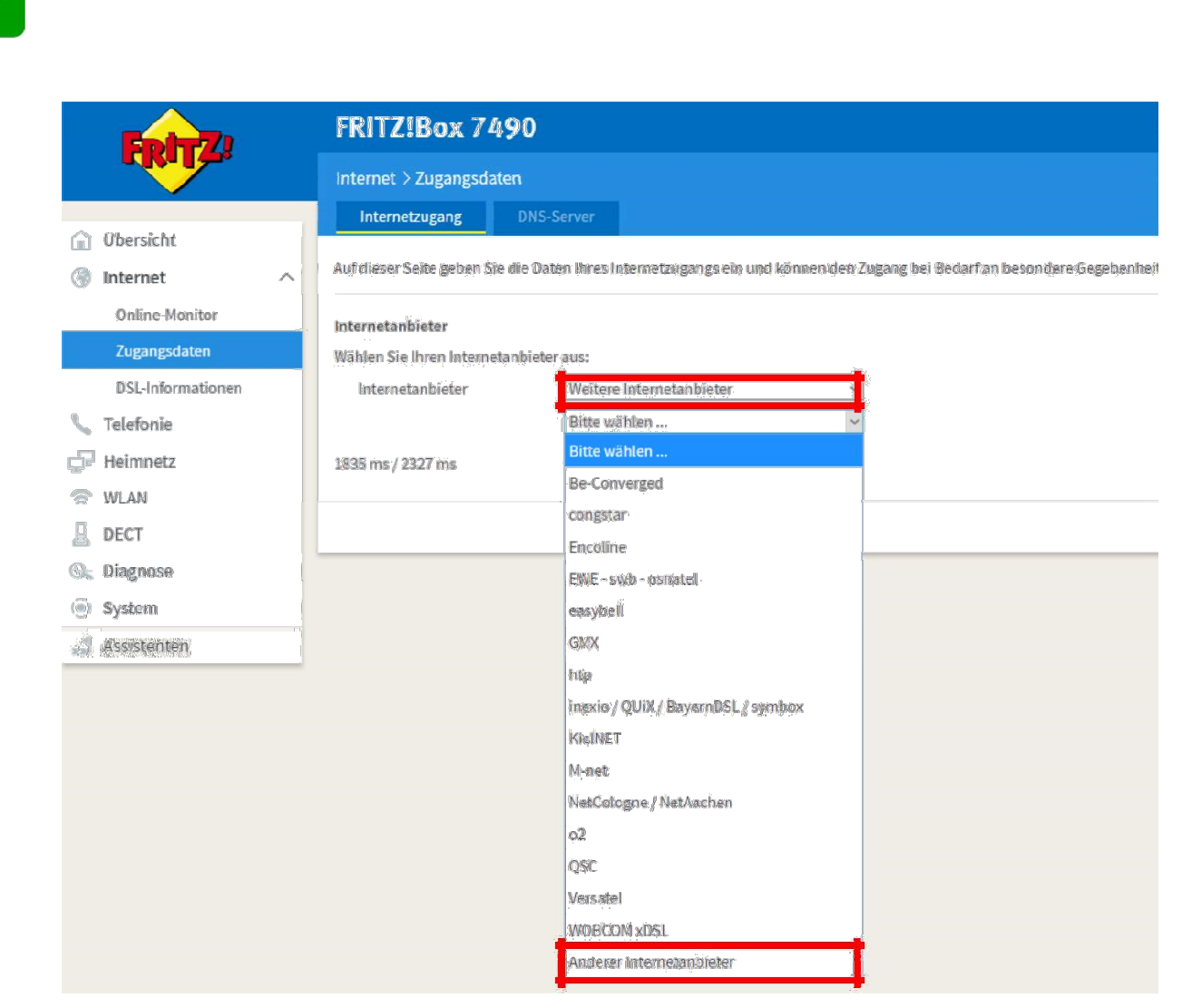

Klicken Sie auf "Bitte wählen" und anschließend auf "Andere Internetanbieter"

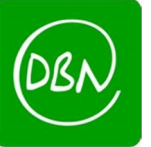

|                                                                                                    | ne oaten mes metnetzugangs enmenten und den zugang bei bedan anpassen.                                                                                                    |
|----------------------------------------------------------------------------------------------------|----------------------------------------------------------------------------------------------------|
|                                                                                                    |                                                                                                    |
| Internetanbieter                                                                                                    |                                                                                                    |
| Wählen Sie Ihren Internetan                                                                                                    | pieter aus.                                                                                                    |
| Internetanbieter                                                                                                    | Weitere Internetanbieter                                                                                                    |
|                                                                                                    | Anderer Internetanbieter 🗸                                                                                                    |
| Name                                                                                                    | DBN                                                                                                    |
|                                                                                                    |                                                                                                    |
| Anschluss                                                                                                    |                                                                                                    |
| Geben Sie an, wie der Intern                                                                                                    | etzugang hergestellt werden soll.                                                                                                    |
| O Anschluss an einen D                                                                                                    | SL-Anschluss                                                                                                    |
| Wählen Sie diesen Zu<br>Internetverbindung g                                                                                                    | gang, wenn die FRITZ!Box mit dem DSL-Kabel mit Ihrem DSL-Anschluss verbunden ist. Das in der FRITZ!Box integrierte DSL-Modem wird für die<br>enutzt.                                                                                                    |
| O Anschluss an ein Kab                                                                                                    | elmodem (Kabelanschluss)                                                                                                    |
| Wählen Sie diesen Zu                                                                                                    | gang, wenn die FRITZ!Box über "LAN 1" an ein Kabelmodem, das die Internetverbindung herstellt angeschlossen ist.                                                                                                    |
| <ul> <li>Anschluss an externe</li> </ul>                                                                                                    | s Modem oder Router                                                                                                    |
| Wählen Sie diesen Zu                                                                                                    | gang, wenn die FRITZ!Box über "LAN 1" an ein bereits vorhandenes externes Modem oder einen Router angeschlossen ist.                                                                                                    |
|                                                                                                    |                                                                                                    |
| Betriebsart                                                                                                    |                                                                                                    |
| Geben Sie an, ob die FRITZ!Bo                                                                                                    | x die Internetverbindung selbst aufbaut oder eine vorhandene Internetverbindung mitbenutzt.                                                                                                    |
| <ul> <li>Internetverbindung sel</li> </ul>                                                                                                    | bst aufbauen                                                                                                    |
| Die FRITZ!Box stellt ein                                                                                                    | en eigenen IP-Adressbereich zur Verfügung. Die Firewall bleibt dabei aktiviert.                                                                                                    |
| O Vorhandene Internetve                                                                                                    | rbindung mitbenutzen (WLAN Mesh / IP-Client-Modus)                                                                                                    |
| Die FRITZ!Box wird Teil                                                                                                    | des vorhandenen Heimnetzes und übernimmt diesen IP-Adressbereich. Die Firewall der FRITZ!Box wird dabei deaktiviert. Ist der andere Router, de<br>uch eine EDITZIBox mit WIAN Mech-Funktion, kann die vorliegende EDITZIBox Teil des WIAN Mech werden.                                                                                                    |
|                                                                                                    |                                                                                                    |
| Zugangsdaten                                                                                                    |                                                                                                    |
| Werden Zugangsdaten benöti                                                                                                    | gt?                                                                                                    |
| ⊙ Ja                                                                                                    |                                                                                                    |
| Geben Sie die Zugangs                                                                                                    | daten ein, die Sie von Ihrem Internetanbieter bekommen haben.                                                                                                    |
| Benutzername                                                                                                    |                                                                                                    |
| Kennwort                                                                                                    |                                                                                                    |
| O Nein                                                                                                    |                                                                                                    |
| 0                                                                                                    |                                                                                                    |
| Verbindungseinstellungen                                                                                                    |                                                                                                    |
| verbindungseinstettungen                                                                                                    |                                                                                                    |
| Die Verbindungseinstellunger                                                                                                    | sind bereits auf die am häufigsten verwendeten Werte eingestellt. Bei Bedarf können Sie diese Werte verändern.                                                                                                    |
| Die Verbindungseinstellunger                                                                                                    | sind bereits auf die am häufigsten verwendeten Werte eingestellt. Bei Bedarf können Sie diese Werte verändern.                                                                                                    |
| Die Verbindungseinstellungen<br>Übertragungsgeschwindig                                                                                                    | sind bereits auf die am häufigsten verwendeten Werte eingestellt. Bei Bedarf können Sie diese Werte verändern.<br>keit<br>keit Ibres Internetverbindung an Diese Werte werden zur Sicherung der Principiarung der Netzwerkrechte benötigt                                                                                                    |
| Die Verbindungseinstellungen<br>Übertragungsgeschwindig<br>Geben Sie die Geschwindi                                                                                                    | sind bereits auf die am häufigsten verwendeten Werte eingestellt. Bei Bedarf können Sie diese Werte verändern.<br>keit<br>reit Ihrer Internetverbindung an. Diese Werte werden zur Sicherung der Priorisierung der Netzwerkgeräte benötigt.                                                                                                    |
| Die Verbindungseinstellungen<br>Übertragungsgeschwindig<br>Geben Sie die Geschwindi<br>Downstream                                                                                                    | sind bereits auf die am häufigsten verwendeten Werte eingestellt. Bei Bedarf können Sie diese Werte verändern.<br>keit<br>reit Ihrer Internetverbindung an. Diese Werte werden zur Sicherung der Priorisierung der Netzwerkgeräte benötigt.<br>Geben Sie hier Ihre Bandbreite ein.                                                                                                    |
| Die Verbindungseinstellungen<br>Übertragungsgeschwindig<br>Geben Sie die Geschwindi<br>Downstream<br>Upstream                                                                                                    | sind bereits auf die am häufigsten verwendeten Werte eingestellt. Bei Bedarf können Sie diese Werte verändern.<br>keit<br>rkeit Ihrer Internetverbindung an. Diese Werte werden zur Sicherung der Priorisierung der Netzwerkgeräte benötigt.<br>kbit/s<br>Kbit/s<br>Kbit/s                                                                                                    |
| Die Verbindungseinstellungen<br>Übertragungsgeschwindig<br>Geben Sie die Geschwindi<br>Downstream<br>Upstream<br>Verbindungseinstellungen                                                                                                    | sind bereits auf die am häufigsten verwendeten Werte eingestellt. Bei Bedarf können Sie diese Werte verändern.<br>keit<br><u>keit lihrer Internetverbindung</u> an. Diese Werte werden zur Sicherung der Priorisierung der Netzwerkgeräte benötigt.<br><u>kbit/s</u><br><u>kbit/s</u><br><u>andern a</u>                                                                                                    |
| Die Verbindungseinstellungen<br>Übertragungsgeschwindig<br>Geben Sie die Geschwindi<br>Downstream<br>Upstream<br>Verbindungseinstellungen<br>Internetverbindung                                                                                                    | sind bereits auf die am häufigsten verwendeten Werte eingestellt. Bei Bedarf können Sie diese Werte verändern.<br>keit<br>rkeit Ihrer Internetverbindung an. Diese Werte werden zur Sicherung der Priorisierung der Netzwerkgeräte benötigt.<br>Kbit/s<br>kbit/s<br>ändern A                                                                                                    |
| Die Verbindungseinstellungen<br>Die Verbindungseinstellungen<br>Übertragungsgeschwindig<br>Geben Sie die Geschwindi<br>Downstream<br>Upstream<br>Verbindungseinstellungen<br>Internetverbindung                                                                                                    | sind bereits auf die am häufigsten verwendeten Werte eingestellt. Bei Bedarf können Sie diese Werte verändern.<br>keit<br>keit Ihrer Internetverbindung an. Diese Werte werden zur Sicherung der Priorisierung der Netzwerkgeräte benötigt.<br>kbit/s<br>kbit/s<br>åndern a<br>mpfohlen für Flatrate-Tarife)                                                                                                    |
| Die Verbindungseinstellungen<br>Die Verbindungseinstellungen<br>Übertragungsgeschwindig<br>Geben Sie die Geschwindi<br>Downstream<br>Upstream<br>Verbindungseinstellungen<br>Internetverbindung                                                                                                    | sind bereits auf die am häufigsten verwendeten Werte eingestellt. Bei Bedarf können Sie diese Werte verändern.<br>keit<br>keit Ihrer Internetverbindung an. Diese Werte werden zur Sicherung der Priorisierung der Netzwerkgeräte benötigt.<br>kbit/s<br>bit/s<br>andern a<br>mpfohlen für Flatrate-Tarife)<br>en (empfohlen für Zeit- oder Volumentarife)                                                                                                    |
| Die Verbindungseinstellungen<br>Die Verbindungseinstellungen<br>Übertragungsgeschwindig<br>Geben Sie die Geschwindi<br>Downstream<br>Upstream<br>Verbindungseinstellungen<br>Internetverbindung                                                                                                    | sind bereits auf die am häufigsten verwendeten Werte eingestellt. Bei Bedarf können Sie diese Werte verändern.<br>keit<br>keit lihrer Internetverbindung an. Diese Werte werden zur Sicherung der Priorisierung der Netzwerkgeräte benötigt.<br>bit/s<br>bit/s<br>andern a<br>mpfohlen für Flatrate-Tarife)<br>en (empfohlen für Zeit- oder Volumentarife)<br>an ach 300 Sekunden                                                                                                    |
| Die Verbindungseinstellungen<br>Die Verbindungseinstellungen<br>Übertragungsgeschwindlig<br>Geben Sie die Geschwindli<br>Downstream<br>Upstream<br>Verbindungseinstellungen<br>Internetverbindung                                                                                                    | sind bereits auf die am häufigsten verwendeten Werte eingestellt. Bei Bedarf können Sie diese Werte verändern.<br>keit<br>keit Ihrer Internetverbindung an. Diese Werte werden zur Sicherung der Priorisierung der Netzwerkgeräte benötigt.<br>Beben Sie hier Ihre Bandbreite ein.<br>ändern A<br>mpfohlen für Flatrate-Tarife)<br>en (empfohlen für Zeit- oder Volumentarife)<br>m nach 300 Sekunden                                                                                                    |
| Die Verbindungseinstellungen<br>Die Verbindungseinstellungen<br>Übertragungsgeschwindig<br>Geben Sie die Geschwindi<br>Downstream<br>Upstream<br>Verbindungseinstellungen<br>Internetverbindung                                                                                                    | sind bereits auf die am häufigsten verwendeten Werte eingestellt. Bei Bedarf können Sie diese Werte verändern.<br>keit<br>skeit lihrer Internetverbindung an. Diese Werte werden zur Sicherung der Priorisierung der Netzwerkgeräte benötigt.<br>Geben Sie hier Ihre Bandbreite ein.<br>ändern A<br>mpfohlen für Flatrate-Tarife)<br>en (empfohlen für Zeit- oder Volumentarife)<br>en nach 300 Sekunden                                                                                                    |
| Die Verbindungseinstellungen<br>Die Verbindungseinstellungen<br>Übertragungsgeschwindig<br>Geben Sie die Geschwindi<br>Downstream<br>Upstream<br>Verbindungseinstellungen<br>Internetverbindung                                                                                                    | sind bereits auf die am häufigsten verwendeten Werte eingestellt. Bei Bedarf können Sie diese Werte verändern.<br>keit<br>skeit lihrer Internetverbindung an. Diese Werte werden zur Sicherung der Priorisierung der Netzwerkgeräte benötigt.<br>bit/s<br>Geben Sie hier Ihre Bandbreite ein.<br>ändern A<br>mpfohlen für Flatrate-Tarife)<br>en (empfohlen für Zeit- oder Volumentarife)<br>en ach 300 Sekunden<br>ur in seltenen Fällen die Verwendung einer VLAN-ID erforderlich ist. Die benötigte ID erhalten Sie von Ihrem Internetanbieter.                                                                                                    |
| <ul> <li>Verbindungseinstellungen</li> <li>Die Verbindungseinstellunger</li> <li>Übertragungsgeschwindig</li> <li>Geben Sie die Geschwindi</li> <li>Downstream</li> <li>Upstream</li> <li>Verbindungseinstellungen</li> <li>Internetverbindung</li> <li>Dauerhaft halten (e</li> <li>Bei Inaktivität trenn</li> <li>Automatisch trenn</li> <li>VLAN-Einstellungen</li> <li>Bitte beachten Sie, dass n</li> <li>ZVLAN für den Intern</li> </ul>                                                                      | sind bereits auf die am häufigsten verwendeten Werte eingestellt. Bei Bedarf können Sie diese Werte verändern.<br>keit<br>skeit lihrer Internetverbindung an. Diese Werte werden zur Sicherung der Priorisierung der Netzwerkgeräte benötigt.<br>bit/s<br>Geben Sie hier Ihre Bandbreite ein.<br>andern A<br>mpfohlen für Flatrate-Tarife)<br>en (empfohlen für Zeit- oder Volumentarife)<br>en nach 300 Sekunden<br>ur in seltenen Fällen die Verwendung einer VLAN-ID erforderlich ist. Die benötigte ID erhalten Sie von Ihrem Internetanbieter.<br>strugg verwenden                                                                                                    |
| Die Verbindungseinstellungen<br>Die Verbindungseinstellungen<br>Obertragungsgeschwindig<br>Geben Sie die Geschwindi<br>Downstream<br>Upstream<br>Verbindungseinstellungen<br>Internetverbindung<br>● Dauerhaft halten (e<br>○ Bei Inaktivität trenn<br>Automatisch trenn<br>VLAN-Einstellungen<br>Bitte beachten Sie, dass n<br>☑ VLAN für den Intern<br>VLAN-ID                                                                                                    | sind bereits auf die am häufigsten verwendeten Werte eingestellt. Bei Bedarf können Sie diese Werte verändern.<br>keit<br>skeit lihrer Internetverbindung an. Diese Werte werden zur Sicherung der Priorisierung der Netzwerkgeräte benötigt.<br>Bebeen Sie hier Ihre Bandbreite ein.<br>andern A<br>mpfohlen für Flatrate-Tarife)<br>en (empfohlen für Zeit- oder Volumentarife)<br>en nach 300 Sekunden<br>ur in seltenen Fällen die Verwendung einer VLAN-ID erforderlich ist. Die benötigte ID erhalten Sie von Ihrem Internetanbieter.<br>etzugang verwenden                                                                                                    |
| Die Verbindungseinstellungen<br>Die Verbindungseinstellungen<br>Obertragungsgeschwindig<br>Geben Sie die Geschwindi<br>Downstream<br>Upstream<br>Verbindungseinstellungen<br>Internetverbindung<br>● Dauerhaft halten (e<br>○ Bei Inaktivität trenn<br>Automatisch trenn<br>VLAN-Einstellungen<br>Bitte beachten Sie, dass n<br>☑ VLAN für den Intern<br>VLAN-ID<br>PPPoE-Passthrough                                                                                                    | sind bereits auf die am häufigsten verwendeten Werte eingestellt. Bei Bedarf können Sie diese Werte verändern.<br>keit<br>skeit lihrer Internetverbindung an. Diese Werte werden zur Sicherung der Priorisierung der Netzwerkgeräte benötigt.<br>Bebeen Sie hier Ihre Bandbreite ein.<br>ändern A<br>mpfohlen für Flatrate-Tarife)<br>en (empfohlen für Zeit- oder Volumentarife)<br>en nach 300 Sekunden<br>ur in seltenen Fällen die Verwendung einer VLAN-ID erforderlich ist. Die benötigte ID erhalten Sie von ihrem Internetanbieter.<br>etzugang verwenden                                                                                                    |
| Die Verbindungseinstellungen<br>Die Verbindungseinstellungen<br>Obertragungsgeschwindig<br>Geben Sie die Geschwindi<br>Downstream<br>Upstream<br>Verbindungseinstellungen<br>Internetverbindung                                                                                                    | sind bereits auf die am häufigsten verwendeten Werte eingestellt. Bei Bedarf können Sie diese Werte verändern.<br>keit<br>skeit Ihrer Internetverbindung an. Diese Werte werden zur Sicherung der Priorisierung der Netzwerkgeräte benötigt.<br>Geben Sie hier Ihre Bandbreite ein.<br>ändern a<br>mpfohlen für Flatrate-Tarife)<br>en (empfohlen für Zeit- oder Volumentarife)<br>en nach 300 Sekunden<br>tr in seltenen Fällen die Verwendung einer VLAN-ID erforderlich ist. Die benötigte ID erhalten Sie von Ihrem Internetanbieter.<br>etzugang verwenden<br>                                                                                                    |
| Verbindungseinsteilungen<br>Die Verbindungseinsteilungen<br>Obertragungsgeschwindig<br>Geben Sie die Geschwindi<br>Downstream<br>Upstream<br>Verbindungseinsteilungen<br>Internetverbindung                                                                                                    | sind bereits auf die am häufigsten verwendeten Werte eingestellt. Bei Bedarf können Sie diese Werte verändern.<br>keit<br>gelei Ihrer Internetverbindung an. Diese Werte werden zur Sicherung der Priorisierung der Netzwerkgeräte benötigt.<br>Geben Sie hier Ihre Bandbreite ein.<br>andem a<br>mpfohlen für Flatrate-Tarife)<br>en (empfohlen für Zeit- oder Volumentarife)<br>en nach 300 Sekunden<br>ur in seltenen Fällen die Verwendung einer VLAN-ID erforderlich ist. Die benötigte ID erhalten Sie von Ihrem Internetanbieter.<br>etzugang verwenden<br>7                                                                                                    |
| Die Verbindungseinstellungen<br>Die Verbindungseinstellungen<br>Obertragungsgeschwindig<br>Geben Sie die Geschwindi<br>Downstream<br>Upstream<br>Verbindungseinstellungen<br>Internetverbindung<br>● Dauerhaft halten (e<br>○ Bei Inaktivität trenn<br>Automatisch trenn<br>VLAN-Einstellungen<br>Bitte beachten Sie, dass n<br>VLAN-Für den Intern<br>VLAN-ID<br>PPPoE-Passthrough<br>Aktivieren Sie diese Option<br>Achtung:<br>Es entstehen zusätzliche K                                                        | sind bereits auf die am häufigsten verwendeten Werte eingestellt. Bei Bedarf können Sie diese Werte verändern.<br>keit<br>gelei Ihrer Internetverbindung an. Diese Werte werden zur Sicherung der Priorisierung der Netzwerkgeräte benötigt.<br>Geben Sie hier Ihre Bandbreite ein.<br>ander a<br>mpfohlen für Flatrate-Tarife)<br>en (empfohlen für Zeit- oder Volumentarife)<br>en nach 300 Sekunden<br>ur inseltenen Fällen die Verwendung einer VLAN-ID erforderlich ist. Die benötigte ID erhalten Sie von Ihrem Internetanbieter.<br>etzugang verwenden<br>7<br>unur dann, wenn Sie eine zusätzliche eigene Internetverbindung für ein Netzwerkgerät im Heimnetz benötigen.<br>asten für die Internetverbindungen, die von angeschlossenen Netzwerkgerät ne selbst aufgebaut werden.                                                                                                    |
| Die Verbindungseinstellungen<br>Die Verbindungseinstellungen<br>Obertragungsgeschwindig<br>Geben Sie die Geschwindi<br>Downstream<br>Upstream<br>Verbindungseinstellungen<br>Internetverbindung<br>● Dauerhaft halten (e<br>○ Bei Inaktivität trenn<br>Automatisch trenn<br>VLAN-Einstellungen<br>Bitte beachten Sie, dass n<br>VLAN-Einstellungen<br>Bitte beachten Sie, dass n<br>VLAN-ID<br>PPPoE-Passthrough<br>Aktivieren Sie diese Option<br>Achtung:<br>Es entstehen zusätzliche K                           | sind bereits auf die am häufigsten verwendeten Werte eingestellt. Bei Bedarf können Sie diese Werte verändern.<br>keit<br>gelei Liner Internetverbindung an. Diese Werte werden zur Sicherung der Priorisierung der Netzwerkgeräte benötigt.<br>Geben Sie hier Ihre Bandbreite ein.<br>andem a<br>mpfohlen für Flatrate-Tarife)<br>en (empfohlen für Zeit- oder Volumentarife)<br>en nach 300 Sekunden<br>ur inseltenen Fällen die Verwendung einer VLAN-ID erforderlich ist. Die benötigte ID erhalten Sie von Ihrem Internetanbieter.<br>etzugang verwenden<br>7<br>unur dann, wenn Sie eine zusätzliche eigene Internetverbindung für ein Netzwerkgerät im Heimnetz benötigen.<br>soten für die Internetverbindungen, die von angeschlossenen Netzwerkgeräten selbst aufgebaut werden.<br>r/kgeräte dürfen zusätzlich ihre eigene Internetverbindung aufbauen (nicht empfohlen)                                                  |
| Die Verbindungseinstellungen<br>Die Verbindungseinstellunger<br>Obertragungsgeschwindig<br>Geben Sie die Geschwindi<br>Downstream<br>Upstream<br>Verbindungseinstellungen<br>Internetverbindung<br>● Dauerhaft halten (e<br>○ Bei Inaktivität trenn<br>Automatisch trenn<br>VLAN-Einstellungen<br>Bitte beachten Sie, dass n<br>VLAN-Einstellungen<br>Bitte beachten Sie, dass n<br>VLAN-ID<br>PPPoE-Passthrough<br>Aktivieren Sie diese Option<br>Achtung:<br>Es entstehen zusätzliche K<br>□ Angeschlossene Netzw | sind bereits auf die am häufigsten verwendeten Werte eingestellt. Bei Bedarf können Sie diese Werte verändern.<br>keit<br>skeit Ihrer Internetverbindung an. Diese Werte werden zur Sicherung der Priorisierung der Netzwerkgeräte benötigt.<br>Bebeen Sie hier Ihre Bandbreite ein.<br>andern a<br>mpfohlen für Flatrate-Tarife)<br>en (empfohlen für Zeit- oder Volumentarife)<br>en (empfohlen für Zeit- oder Volumentarife)<br>en nach 300 Sekunden<br>ur in seltenen Fällen die Verwendung einer VLAN-ID erforderlich ist. Die benötigte ID erhalten Sie von Ihrem Internetanbieter.<br>etzugang verwenden<br>7<br>unur dann, wenn Sie eine zusätzliche eigene Internetverbindung für ein Netzwerkgerät im Heimnetz benötigen.<br>ssten für die Internetverbindungen, die von angeschlossenen Netzwerkgeräten selbst aufgebaut werden.<br>rkgeräte dürfen zusätzlich ihre eigene Internetverbindung aufbauen (nicht empfohlen) |

- 1. Geben Sie als Internetanbieter Name: DBN ein
- 2. Setzen Sie den Punkt bei "Externes Modem oder Router"
- 3. Bei den "Zugangsdaten" den Punkt auf Ja setzen. Geben Sie hier Ihre PPPoE-Daten ein.
- 4. Gehen Sie dann auf "Verbindungseinstellung ändern"
- 5. Und setzen Sie den Hacken bei "VLAN für den Internetzugang verwenden" und als Vlan-ID tragen Sie die 7 ein

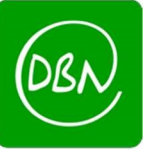

# Danach auf "Übernehmen" klicken

| Speichern der Einstellungen | 0                                            |
|-----------------------------|----------------------------------------------|
| 288 ms / 1915 ms            | Der Vorgang wurde erfolgreich abgeschlossen. |
|                             | ОК                                           |

Klicken Sie nun auf "OK"

Anschließend wird Ihre Internetverbindung geprüft

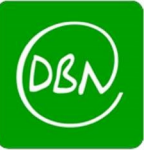

|    |    | FRITZ!            |
|----|----|-------------------|
|    | ŵ  | Übersicht         |
|    | 0  | Internet          |
| 1. | 6  | Telefonie ^       |
|    |    | Anrufe            |
|    |    | Anrufbeantworter  |
|    |    | Telefonbuch       |
|    |    | Weckruf           |
|    |    | Fax               |
|    |    | Rufbehandlung     |
|    |    | Telefoniegeräte   |
|    | 2  | Eigene Rufnummern |
|    | ġ, | Heimnetz          |
|    | () | WLAN              |
|    | 0  | DECT              |
|    | 0. | Diagnose          |
|    | () | System            |
|    | -  | Assistenten       |

1. Klicken Sie auf "Telefonie"

2. Klicken Sie auf "Eigene Rufnummern"

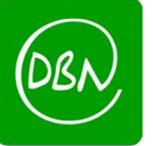

### Gehen Sie anschließend oben auf "Anschlusseinstellungen"

| Rufnummern              | Anschlusseinstellungen            | Sprachübertragung                                                            |
|-------------------------|-----------------------------------|------------------------------------------------------------------------------|
| Wartemusik              |                                   |                                                                              |
| Ansage                  | ändern                            |                                                                              |
| Wird ein Gespräch       | ı gehalten (z.B. beim Makeln), w  | ird die Wartemusik wiedergegeben, falls der Telefonieanbieter keine eiger    |
| Telefonieverbindung     |                                   |                                                                              |
| Wenn Ihr Internetanb    | ieter für die Telefonieverbindun  | g eine zusätzliche Internetverbindung vorsieht, tragen Sie bitte hier die er |
| ausdrücklich von Ihre   | m Internetanbieter vorgegeben     | wird.                                                                        |
| Verbindungseinstellu    | ngen ändern 🔺                     |                                                                              |
| Hinweis:                |                                   |                                                                              |
| Rufnummern für          | die Internettelefonie und deren / | Anmeldedaten geben Sie nicht auf dieser Seite ein. Die Konfiguration der I   |
| 🛱 Favübertragun         | g auch mit T38                    |                                                                              |
| Wenn Ihr Telef          | onieanbieter das Verfahren T 38   | unterstützt, nutzt ERITZIBox dieses Verfahren als Option für den Emofans     |
|                         | an das latarest Deuten Ele Tele   |                                                                              |
| ☑ Portweiterieitu       | ng des internet-kouters für Tele  | ronie aktiv naiten                                                           |
| Diese Option k          | ann dann eriorderlich werden, i   | venn der internet-Router ankommende Telefonate nicht mehr an FRI12:b         |
| Portweiterleit          | ung aktiv 5 Min. 🗸                |                                                                              |
| natten atte             |                                   |                                                                              |
| VLAN für Intern         | etteletonie wird benötigt         |                                                                              |
| Bitte beachten          | Sie, dass nur in seltenen Fallen  | die Verwendung einer VLAN-ID erforderlich ist. Diese erhalten Sie von Ihre   |
| VLAN-ID                 |                                   | 6                                                                            |
| PBit                    |                                   | 0                                                                            |
| Für Internettele        | efonie eine separate Verbindung   | nutzen (PVC)                                                                 |
| Die erforderlic         | hen Angaben für die separate Te   | lefonieverbindung erhalten Sie von Ihrem Internetanbieter.                   |
| Werden Zugar            | gsdaten benötigt?                 |                                                                              |
| o Ja                    |                                   |                                                                              |
|                         |                                   |                                                                              |
| 4. Wählen Sie           | diese Ontion nur dann wenn S      | ie für die senarate Telefonieverbindung keine Zugangsdaten benötigen         |
|                         | diese option nur dann, wenn s     |                                                                              |
|                         |                                   | ie na die separate relefonterer on dang kenne zagangsaaten benotigen.        |
| 5. <sup>•</sup> IP-Adre | sse automatisch über DHCP bez     | renen                                                                        |

- 1. Öffnen Sie den Reiter "Verbindungseinstellungen ändern"
- 2. Setzen Sie den Haken bei "Vlan für Internettelefonie wird benötigt" und tragen Sie bei Vlan-ID die 6 ein
- 3. "Für Internettelefonie eine separate Verbindung nutzen (PVC)" ankreuzen
- 4. "Werden Zugangsdaten benötigt?" mit Nein ankreuzen
- 5. Haken setzen bei "IP-Adresse automatisch über DHCP beziehen."

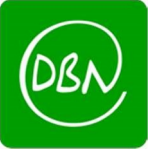

Klicken Sie oben im Menü auf "Rufnummern"

| Telefonie > Eigene Rufnummern                       |                            |                                       | 0          |                              |
|-----------------------------------------------------|----------------------------|---------------------------------------|------------|------------------------------|
| Rufnummern Anschlusseinstellungen                   | Sprachübertragung          |                                       |            |                              |
| Auf dieser Seite können Sie Ihre eigenen Rufnummern | einrichten und bearbeiten. |                                       |            |                              |
| Status Rufnummer                                    | Anschluss                  | Anbieter                              | Vorauswahl | 1                            |
|                                                     |                            | Es sind keine Rufnummern eingerichtet |            |                              |
| 672 ms / 1082 ms                                    |                            |                                       |            |                              |
|                                                     |                            |                                       |            |                              |
|                                                     |                            |                                       |            |                              |
|                                                     |                            |                                       |            |                              |
|                                                     |                            |                                       |            | Liste drucken Neue Rufnummer |

## Gehen sie dann auf "Neue Rufnummer"

An welchem Anschlusstyp ist Ihre FRITZ!Box angeschlossen?

IP-basierter Anschluss

Sie haben keinen zusätzlichen Festnetzanschluss. Die FRITZ!Box ist nur mit dem DSL verbunden.

Festnetzanschluss und DSL-Anschluss

Die FRITZ!Box ist sowohl mit einem Festnetzanschluss als auch mit einem DSL-Anschluss verbunden.

| Weiter Abbrechen | er Abbrechen |
|------------------|--------------|
|------------------|--------------|

Setzen Sie den Punkt bei "IP-basierter Anschluss" und bestätigen Sie mit "Weiter"

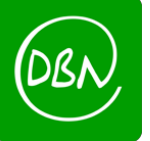

|          | Telefonie-Anbieter v                                                                                                    |
|----------|----------------------------------------------------------------------------------------------------|
| 1        | Rufnummer für die Anmeldung*                                                                                                    |
|          |                                                                                                    |
|          | Weitere Rufnummer                                                                                                    |
|          | *Rufnummer für die Anmeldung<br>Geben Sie in dieser Spalte bitte die Rufnummer für die Anmeldung ein. Diese Rufnummer haben Sie von Ihrem Anbieter bekömmen. Sie kann je nach Anbieter unterschiedlich benannt sein. Bitte geben Sie die Rufnummer gebau so ein, wie vom Anbieter<br>vorgegeben, einschließlich eventuell enthaltener Sonderzeichen. |
|          | <sup>4</sup> Interne Rufnummer in der FRITZIBox<br>Geben Sie numbitte Ihre Rufnummer ohne Vorwahl und ohne Sonderzeichen ein.                                                                                                    |
|          | Weitere Rufnummer<br>Über "Weitere Rufnummer" Können Sie hier weitere Rufnummern anlegen, wenn diese dieselben Zugangsdaten (Benutzername und Kehnwort) wie die erste Rufnummer haben. Rufnummern mit abweichenden Zugangsdaten können Sie später unter<br>"Eigene Rufnummern" über die Schaltfläche "Neue Rufnummer" einrichten.                    |
| <b>7</b> |                                                                                                    |
| -        | Zugangsdaten                                                                                                    |
|          | Benutzername                                                                                                    |
|          | Kennwort                                                                                                    |
|          | Registrar                                                                                                    |
|          | Proxy-Server                                                                                                    |
| ł        |                                                                                                    |
| 1        | Leistungsmerkmale                                                                                                    |
|          | 0TMF-Übertragung Aufomatisch ~                                                                                                    |
| -        | 🗇 Rufnummer im Anmeldeprozess verwenden (Anmeldung mit Behutzername und "authentification name")                                                                                                    |
| :1       | Ei Anmeldung immer über eine Internetverbindung                                                                                                    |
|          | Falls ihr Internetäpbieter die separate Internettelefonie-Verbindung für eigene Rufnummern reserviert, aktivieren Sie diese Option, wenn es sich um eine Rufnummer eines anderen Anbieters handelt.                                                                                                    |
|          | 2 Ortsvorwight für ausgebende Gespräche einfügen                                                                                                    |
|          | Tragen Sie ihre Ortsvorwähl ein:                                                                                                    |
|          | Ortsvorwahl 4                                                                                                    |
|          |                                                                                                    |

- 1. Tragen Sie Ihre Rufnummer <u>ohne</u> Ortsvorwahl und Landesvorwahl ein (achten Sie darauf, dass Sie keine Leerzeichen verwenden)
- 2. Tragen Sie Ihre SIP-Zugangsdaten ein, die Sie von der DBN erhalten haben
- 3. Nehmen Sie den Haken bei "Anmeldung immer über eine Internetverbindung" raus
- 4. Tragen Sie Ihre Ortsvorwahl ohne die führende 0 ein z.B.: 07841 -> 7841

| Zugangsdaten |                                       |
|--------------|---------------------------------------|
| Benutzername | SIP – Benutzer (siehe SIP-Datenblatt) |
| Kennwort     | SIP – Passwort (siehe SIP-Datenblatt) |
| Registrar    | sip.dbn.de                            |
| Proxy-Server | bleibt leer                           |

| OBN |
|-----|
|-----|

#### Internetrufnummern prüfen

| Fölgende Anmeldedaten haben Sie für die neue Internetrufnummer eingegeben:                                                                                                    |                  |  |  |  |  |
|----------------------------------------------------------------------------------------------------|------------------|--|--|--|--|
| And bio test                                                                                                    | anderer Anbieter |  |  |  |  |
| Internetryfoutdomer                                                                                                    | 12345            |  |  |  |  |
| Benutzentaime                                                                                                    |                  |  |  |  |  |
| Registrar                                                                                                    |                  |  |  |  |  |
| Die Anmeldedaten wurden gespeichert.                                                                                                    |                  |  |  |  |  |
| Die Prüfung der Internettelefonie ist fehlgeschlagen. Der Internettelefonie-Anbieter antwortet nicht. Wiederhoten Sie den Test zu einem späteren Zeitpunkt oder wenden Sie sich direkt an Ihren Internettelefonie-Anbieter. |                  |  |  |  |  |
| 2940 mis / 3376 ms.                                                                                                    |                  |  |  |  |  |

Nun erscheint folgendes Fenster - um zu bestätigen klicken Sie auf "Weiter"

Bei mehreren Rufnummern wiederholen Sie den oben beschriebenen Vorgang

|    | FRITZ!            |   |
|----|-------------------|---|
|    | Übersicht         |   |
| 0  | Internet          |   |
| 5  | Telefonie         | ~ |
|    | Anrufe            |   |
|    | Anrufbeantworter  |   |
|    | Telefonbuch       |   |
|    | Weckruf           |   |
|    | Fax               |   |
|    | Rufbehandlung     |   |
|    | Telefoniegeräte   |   |
|    | Eigene Rufnummern |   |
| Ē. | Heimnetz          |   |
| () | WLAN              |   |
| Д, | DECT              |   |
| 0  | Diagnose          |   |
| () | System            |   |
|    | Assistenten       |   |

Klicken Sie als nächstes auf "Telefoniegeräte"

Zurück Weiter Abbrechen

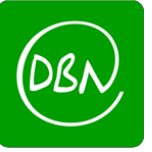

| Bezeichnung       | Anschluss  | Rufnummer<br>ausgehend | ankommend   | intern |   |  |
|-------------------|------------|------------------------|-------------|--------|---|--|
| Anruilbeantworter | integriert | au                     | deaktiviert | **600  | 0 |  |
| Telefon           | FDN1       | 4.<br>                 | jalle.      | . Ree. |   |  |
| Telefon           | FONŻ       | ·*·.                   | atte        | **2    |   |  |

Klicken Sie nun auf den Stift, um den Anschluss der Fritzbox zu konfigurieren

| Telefonieg                                                                            | erät am Anschluss F0                                                                                                 | ON 1                                                                                                    | (?           |
|---------------------------------------------------------------------------------------|----------------------------------------------------------------------------------------------------|----------------------------------------------------------------------------------------------------|--------------|
| Telefon                                                                               | Klingelsperre                                                                                                    | Merkmale des Telefoniegerätes                                                                                    |              |
| Die Rufnum                                                                            | mer, die Sie unter "Ausg                                                                                             | sgehende Anrufe" angeben, bestimmt die Standard-Verbindungsart und die abgehende Rufnummer für diesen Anschluss. |              |
| Telefon :<br>Bezeichr<br>Ausgehe<br>Ankomn<br>© auf al<br>2. D nur au<br>1109 ms / 20 | am Anschluss FON 1<br>iung:<br>Inde Anrufe<br>inde Anrufe<br>le Rufnummern reagien<br>if folgende Rufnummer<br>69 ms | Telefon<br>eren<br>ern reagieren                                                                                 |              |
|                                                                                       |                                                                                                    |                                                                                                    | OK Abbrechen |

- 1. Wählen Sie Ihre Rufnummer für **ausgehende Anrufe** aus
- 2. Setzen Sie den Punkt bei "nur auf folgende Rufnummer reagieren"

Wenn Sie eine weitere Rufnummer besitzen, wiederholen Sie den Vorgang mit FON 2

(wählen Sie hier für ausgehende Anrufe Ihre 2. Rufnummer)

#### **!!WICHTIG!!**

Sollten Sie eine Fritz!Box 7590 besitzen, müssen Sie das LAN-Kabel, das von Ihrem Huawei-ONT kommt, an den blauen WAN-Port anschließen.

Besitzen Sie eine Fritz!Box ohne blauen WAN Port, so muss das Kabel vom ONT in LAN1 der Fritz!Box angeschlossen werden.